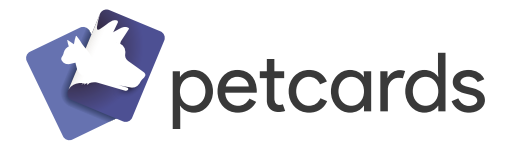

Dé app voor het begeleiden van baasjes met een huisdier die een behandeling ondergaan.

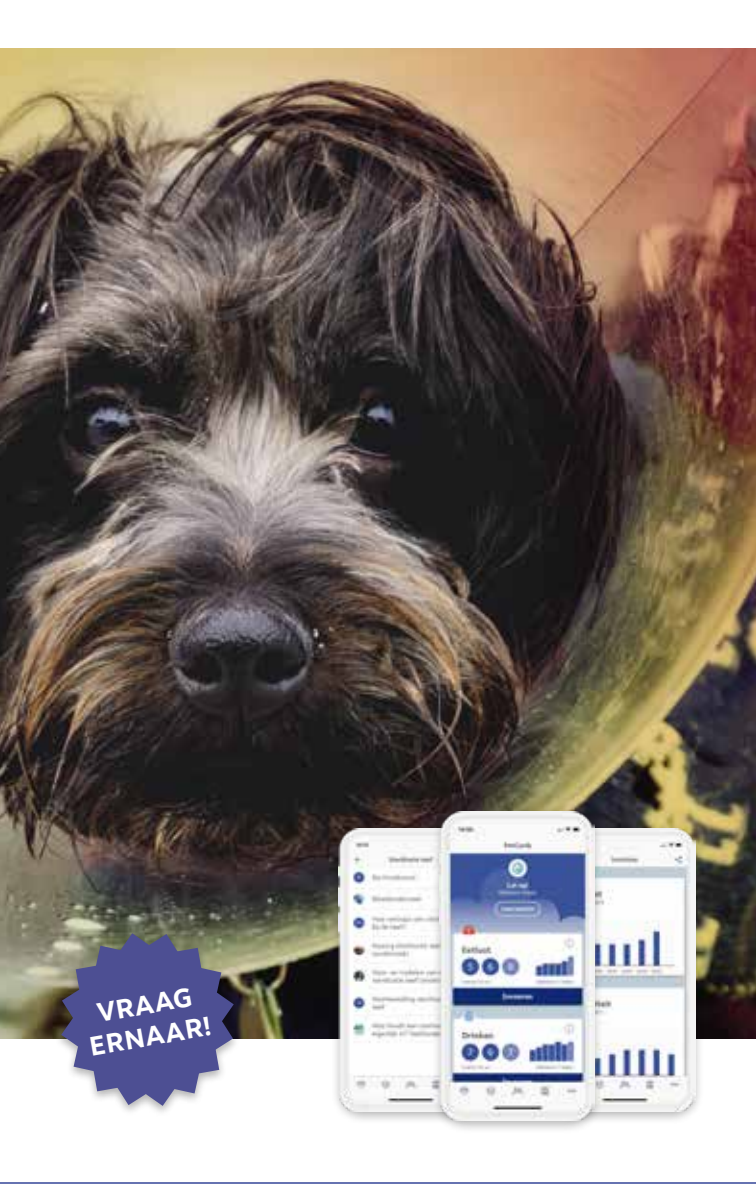

#### WELKOM BIJ PETCARDS

Het is altijd spannend als je huisdier een behandeling moet ondergaan. Daarom is het extra belangrijk om goed geïnformeerd te worden. Zowel voor de behandeling als erna. Stap voor stap meegenomen worden neemt niet alleen de ergste zorgen weg, maar zorgt er ook voor dat je precies weet wat je kan verwachten en wat je moet doen.

Rondom de behandeling ontvang je verschillende berichten. Dit kan zijn dat je een bepaald artikel kunt lezen of zomaar een handige tip. Zo krijg je gedoseerd informatie en ontvang je het ook nog eens op het juiste moment.

De app heeft ook een uitgebreide bibliotheek met handige en toepasselijke artikelen over de behandeling. Deze informatie komt van de dierenkliniek zelf. Zo heb je het altijd bij hand om iets op te zoeken of na te lezen. Daarnaast kun je toepasselijke zaken van de gezondheid van je huisdier bijhouden in een dagboek. Makkelijk om met de dierenarts te delen.

#### DOWNLOADEN APP

Gebruik de camera van je telefoon om de QR code hieronder te scannen. Daarna kun je de app downloaden.

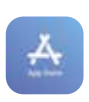

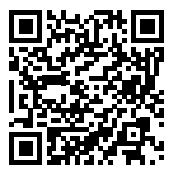

iOS

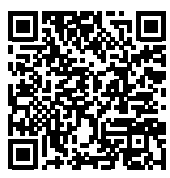

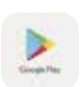

Android

#### ACCOUNT ACTIVEREN

 Wij hebben je eerder in de kliniek gevraagd naar jouw e-mailadres. Via dit e-mailadres ontvang je een uitnodiging van PetCards. Kijk goed of de e-mail niet in de spamfolder is terecht gekomen. Open de PetCards app op je telefoon. Vul je e-mailadres in en de tijdelijke code die in de uitnodigingsmail staat.

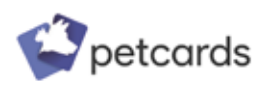

Welkom bij PetCards, hét platform voor de gezondheid van jouw hulsdier.

- 3 Je wordt nu gevraagd om een eigen wachtwoord aan te maken. Onthoud deze goed.
- Bekijk de schermen over privacy en jouw gegevens. Aan het einde wordt gevraagd of je hiermee akkoord gaat. Als je dit niet doet, kan je de app helaas niet gebruiken.
- Stel daarna naar wens de beveiliging in van de app. Je kan bijvoorbeeld inloggen met een pincode, of jouw vingerafdruk of gezichtscan. Inloggen met jouw vingerafdruk of gezichtscan kan alleen als jouw telefoon dit kan.

#### OVERZICHT APP

PetCards bestaat uit de volgende onderdelen, die je onderaan in het scherm terug vindt:

**Overzicht** 🔅 Op dit scherm kun je zelf een dagboek bijhouden over de gezondheid van je huisdier.

**Tijdlijn** () Alle acties die je al hebt ingevoerd, of nog moet invoeren, vind je op de tijdlijn.

**Inzichten** % Hier vind je grafieken met de ontwikkeling van de gegevens die je hebt ingevuld in je dagboek.

**Bibliotheek** In de bibliotheek vind je alle informatie over de behandeling van je huisdier.

**Meer •••** In dit menu kun je bijvoorbeeld je profiel, privacyregels en instellingen van de app terugvinden.

#### **GEGEVENS INVOEREN**

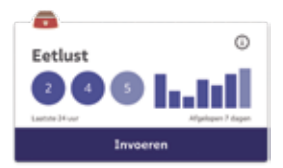

- Ga naar het overzichtscherm 2 en druk daar op de blauwe knop 'Invoeren' van een kaart, bijvoorbeeld 'Eetlust'. De kaart wordt geopend.
- 2 Vul de hoeveelheid in door met je vinger over de gestreepte balk te glijden. Voeg eventueel een notitie toe. Ook kun je de datum en tijd nog aanpassen.
- Oruk daarna op 'Bewaar' en je invoer wordt opgeslagen. Het invoeren van andere gegevens gaat op dezelfde manier.

#### **INZICHTEN DELEN**

- Ga naar het inzichtenscherm 𝔅 en druk daar op < rechtsboven in het scherm.
- 2 Druk in het nieuwe scherm op de naam of namen van welke je de grafieken wilt delen. Er verschiijnt een vinkje achter.
- 3 Druk daarna op 'Delen'. Er verschijnen nu opties om de inzichten te delen. Kies de optie die je wilt en doorloop daar de stappen.

#### VEELGESTELDE VRAGEN

#### Is de PetCards app veilig?

De ontwikkelaar van PetCards is een Nederlandse organisatie met jarenlange ervaring in het maken van medische apps. Pet-Cards is gemaakt met de grootste zorg voor privacy. Jouw gegevens zijn niet in te zien door anderen en worden nooit verhandeld of verkocht. Wil je meer weten hoe jouw privacy is geregeld ga dan naar https://clinicards.info/privacy-verklaring-clinicards/. Of ga in de app naar Meer menu en kies Privacy.

#### Is de PetCards app gratis?

Ja, de app is gratis voor gebruikers. Als dierenkliniek vinden wij het belangrijk dat je de juiste informatie krijgt en makkelijk kunt nazoeken. Daarom betalen wij voor het gebruik. Er zitten geen reclames in PetCards.

#### Hoe kan ik uitloggen?

Je kunt uitloggen door de knop rechtsboven in het profiel. Je komt dan terug in het inlogscherm.

#### Ik ben mijn wachtwoord vergeten. Wat nu?

In het inlogscherm kun je 'Wachtwoord vergeten?' kiezen. Na het invullen van je e-mailadres waarmee PetCards is aangemaakt, krijg je een e-mail met een tijdelijke code. Vul deze in in de app en maak een nieuw wachtwoord aan.

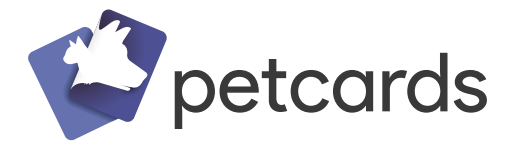

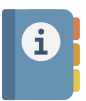

## Uitgebreide bibliotheek

met betrouwbare informatie geschreven door onze experts.

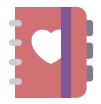

## Handige dagboekfunctie

voor baasjes om de gezondheid van hun huisdier bij te houden.

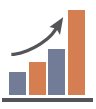

### Duidelijke grafieken

van de ingevoerde gegevens om zo een goed beeld te krijgen van de behandeling.

# www.synappz.nl